# North

### Activity Management Frequently asked questions | September 2023

### Contents

| 1.  | Can I filter by status within activity management?                               | . 2 |
|-----|----------------------------------------------------------------------------------|-----|
| 2.  | Is there an advanced filter/search function available?                           | . 2 |
| 3.  | How do I easily view the status of a case within the activity management screen? | . 2 |
| 4.  | How do I stay up to date with the end-to-end status of a case?                   | .3  |
| 5.  | How are activity status details displayed in Activity Details?                   | .3  |
| 6.  | What are the different progress steps in the activity status?                    | .3  |
| 7.  | Can I see notes as part of the activity status?                                  | .4  |
| 8.  | When a request has been created but not submitted, how long until it expires?    | 4   |
| 9.  | What happens when a case is expired?                                             | 4   |
| 10. | Can I re-activate a case?                                                        | 4   |
| 11. | What support material is available for advisers?                                 | 4   |
| 12. | Need more information?                                                           | 4   |
| 13. | Quick reference guide                                                            | 5   |

#### 1. Can I filter by status within activity management?

Yes, you can click on the status you would like to view to quickly filter. You will be able to view all status within the activity management page.

| North<br>Home Clients+ Bulk transacting+ Activities                                  | Reporting- Investment information+      | Products+ Support+ Access+ |               | ୟ ଅେ (+ Logou |
|--------------------------------------------------------------------------------------|-----------------------------------------|----------------------------|---------------|---------------|
| Activities                                                                           |                                         |                            |               |               |
| Activity management Model activity management                                        | Upload forms                            |                            |               |               |
| ✓ Filters      ✓     Clent name, clent number, account                               | unt number or activity reference number |                            |               | Search        |
| Search results<br>Showing all activities (including activities completed in the last | t 6 months)                             |                            |               |               |
| Filter by status                                                                     |                                         |                            |               |               |
| 286                                                                                  | Not submitted                           | 98                         | Expiring soon | Completed     |
|                                                                                      |                                         | ~                          |               |               |

#### 2. Is there an advanced filter/search function available?

Yes, you can apply an advanced filter by status, activity type, last updated, created by and adviser. Or search by client name, client number, account number or reference number.

| North<br>Home Clients- Bulktarizacting- Activities- Reporting- Investment Information- Products- Support- Access- |                            |                               |  |  |  |  |
|----------------------------------------------------------------------------------------------------|----------------------------|-------------------------------|--|--|--|--|
| Activities                                                                                                    |                            |                               |  |  |  |  |
| Activity management Model activity Upload form                                                                    | ng                         |                               |  |  |  |  |
| <b>⊽ Fitters</b> ^ Search by client name                                                                          |                            |                               |  |  |  |  |
| Activity type                                                                                                    | Created by Save 🕥          | Adviser Save 🗍                |  |  |  |  |
| (A3) V                                                                                                    | (AI) V                     | (AII)                         |  |  |  |  |
| Activity status                                                                                                   | Last updated               | Reference number              |  |  |  |  |
| (AI)                                                                                                    | Pesse select V             | Please encer reference number |  |  |  |  |
| Account number                                                                                                    | Client number              |                               |  |  |  |  |
| Please enter account number                                                                                       | Please enter client number |                               |  |  |  |  |
| Reset all filters 🗘                                                                                               |                            | Close Apply filters           |  |  |  |  |
|                                                                                                    |                            | /                             |  |  |  |  |
|                                                                                                    |                            |                               |  |  |  |  |
| Security results<br>Showing all activities (including activities complexed in the last 30 degs)                   |                            |                               |  |  |  |  |
| Filter by status                                                                                                  |                            |                               |  |  |  |  |
| All Not submitted                                                                                                 | In progress                | Expiring soon Completed       |  |  |  |  |
| 12 0                                                                                                    | 2                          | 0 10                          |  |  |  |  |

3. How do I easily view the status of a case within the activity management screen? You can hover over the progress bar and a pop up box will appear showing the activity status.

|              |              |              |               |      |                                                                      |              | Search |
|--------------|--------------|--------------|---------------|------|----------------------------------------------------------------------|--------------|--------|
|              |              |              |               |      |                                                                      |              |        |
|              |              |              |               |      |                                                                      |              |        |
|              |              |              |               |      |                                                                      |              |        |
|              |              | In progress  | Expiring soon |      |                                                                      |              |        |
|              |              |              |               |      | In progress                                                          |              |        |
|              | Product type | Account type | Status        | Proj | Created on 17 Jul 2023<br>Submitted on 31 Jul 2023<br>(417 days ago) | View details |        |
| yvhbąkh Ujyy | MyNorth      | Super        | In progress   | -    | •                                                                    | <b>•</b>     |        |

#### 4. How do I stay up to date with the end-to-end status of a case?

You will be able to access the activity status of each activity, including, status, key dates, and a progress bar providing detailed end to end progress of an activity's lifecycle. Providing a transparent view of the status of the case.

| Activity management                                                                                                    | Model activity<br>management    | Upload forms           |                                                            |             |
|----------------------------------------------------------------------------------------------------|---------------------------------|------------------------|------------------------------------------------------------|-------------|
| External asset trans                                                                                                    | fer in - North Personal St      | perannuation           |                                                            |             |
| Details                                                                                                    |                                 |                        |                                                            |             |
| lient name                                                                                                    | Ahi                             | uc Ugfwht Tjfmvwby     | Created                                                    | 31 Aug 2024 |
| dviser                                                                                                    | K] I                            | KAMEA KÎ CÎLCEGAMA DÎK | Submitted                                                  | 31 Aug 2024 |
| eator                                                                                                    | KJ I                            | NALA KI CITOLONNADIK   |                                                            |             |
| ference                                                                                                    |                                 |                        |                                                            |             |
| atus                                                                                                    | in ;                            | ogress 🙍               |                                                            |             |
| atus<br>activity status                                                                                                    | in j                            | april a                | <br>Activity log                                           |             |
| ctivity status                                                                                                    | ing                             | aprata a               | <br>Activity log<br>There are currently no notes on this a | eting.      |
| ctivity status Completed Processing 31 Aug 2024                                                                                                    | ing                             | aprata a ]             | <br>Activity log<br>There are currently no notes on this a | ctivity.    |
| Ctivity status<br>Completed<br>Processing<br>31 Aug 2004<br>Asset transfer in (in                                                                                                    | ing<br>nageciej is in progress. |                        | Activity log<br>There are sumently no notes on this a      | eskily,     |
| Clivity status Completed Completed Processing Processing Social Status Social Status S | ng                              |                        | Activity log                                               | etivity.    |

#### 5. How are activity status details displayed in Activity Details?

A status field in Activity Management will be populated. Dot to the right of Status field will indicate the activity status/progress.

| Activity manag | ement                                                                                                   | Model activity<br>management                                                                                                    | Upload                                                                          |
|----------------|----------------------------------------------------------------------------------------------------|----------------------------------------------------------------------------------------------------|---------------------------------------------------------------------------------|
| < Switch Tra   | nsaction                                                                                                | North Personal Supera                                                                                                    | nnuation                                                                        |
| Details        |                                                                                                    |                                                                                                    |                                                                                 |
| Client name    | Ahbhu                                                                                                   | uc Uqfvwht Tjfmvwby                                                                                                    |                                                                                 |
| Adviser        | KJ FJKY                                                                                                 |                                                                                                    |                                                                                 |
| Reference      | 14961                                                                                                   | 9547                                                                                                    |                                                                                 |
| Status         | In proj                                                                                                 | gress                                                                                                    |                                                                                 |
|                | Activity manage<br>< Switch Trop<br>Details<br>Client name<br>Adviser<br>Creator<br>Reference<br>Status | Activity management<br>Switch Transaction<br>Details<br>Client name Abblu<br>Adviser KJ FJKU<br>Creator KJ FJKU<br>Reference 14951<br>Status In pro | Activity management     Model activity<br>management       < Switch Transaction |

#### 6. What are the different progress steps in the activity status?

| ١          | Step has paused and description box will display the 'diarised reason'. |
|------------|-------------------------------------------------------------------------|
| •          | Expired or cancelled.                                                   |
| $\bigcirc$ | Current 'active' step has commenced but not yet completed.              |
| Ó          | Upcoming step and has not yet been actioned.                            |
|            | Completed step.                                                         |

#### 7. Can I see notes as part of the activity status?

Yes, all notes present on an activity will be visible within the Activity Log section of the activities details. Step by step descriptions will also be available within the Activity Status progress bar.

| Details                                                                                                    |                                         |                                                                 |                                                                                                    |
|----------------------------------------------------------------------------------------------------|-----------------------------------------|-----------------------------------------------------------------|----------------------------------------------------------------------------------------------------|
| Client name                                                                                                    | Ahkke Mąbmrwybąfm                       | Created                                                         | 22 Sep 2024                                                                                                    |
| Adviser                                                                                                    | NBWLTHC UWBYQK                          | Request sent                                                    | 22 Sep 2024                                                                                                    |
| Creator                                                                                                    | LWIQL NWBXOOQ                           | Expiry date                                                     | 06 Oct 2024                                                                                                    |
| Reference                                                                                                    |                                         |                                                                 |                                                                                                    |
| Status                                                                                                    | in progress 😐                           |                                                                 |                                                                                                    |
|                                                                                                    |                                         |                                                                 |                                                                                                    |
| Activity status Complexed Processing Response received 22 Sep 2028 The signal content request has been sent t Response sent Response sent 22 Sep 2024 Creased 22 Sep 2024 Creased 22 Sep 2024 | o the client. Availong client response. | Activity log 22090301 The digat care via the North make app. No | en request has been sent by Luid) Nabacoa to Abbic Mgamwybęfm via email to<br>nh Gwine or by clicking on the link in the email. The consent is due by 66/10/2024 |

#### 8. When a request has been created but not submitted, how long until it expires?

A request that has been in Save To Resume state (Not Submitted) for more than 90 calendar days will automatically expire, i.e., expires at the end of the 90th calendar day. These requests will appear in the Expiring Soon filter 2 weeks before the 90th calendar day. These will be displayed in both the Not Submitted and Expiring Soon filters.

#### 9. What happens when a case is expired?

If an activity has been in Save To Resume state for more than 90 days, it will expire and close. You will need to create and submit a new activity.

#### 10. Can I re-activate a case?

Save to resume activities can be closed by you or automatically expires after 90 days. If a case needs to be re-activated, you will need to call North Service Centre to request for the case to be re-opened. However, if deemed that the case needs to be submitted, then you will need to create a new activity.

#### 11. What support material is available for advisers?

A <u>short video</u> on activity management is available on North Online > Support > Training videos.

#### 12. Need more information?

Please reach out to your Business Development Manager.

### North

Quick Reference Guide - Activity Management September 2023

#### **Activity Management**

#### Enhancing transparency with a new progress bar – activity status feature

A **new Activity Status section** will display more information on the status and progress of service requests by showing a visual representation of the end-to-end process steps for each request and the progression to completion.

Every step will be time stamped and will have a custom description to further enrich the information visible to users.

|                                                                          |                             |                                      | View all accounts | Transaction history | Statements &<br>correspondence | Reports                                                                        | Client details*                                                                                       | Activities *                                                                      |                                                       |                                      |
|--------------------------------------------------------------------------|-----------------------------|--------------------------------------|-------------------|---------------------|--------------------------------|--------------------------------------------------------------------------------|----------------------------------------------------------------------------------------------------|-----------------------------------------------------------------------------------|-------------------------------------------------------|--------------------------------------|
| Activity management                                                      | Upload forms                |                                      |                   |                     |                                |                                                                                |                                                                                                    |                                                                                   |                                                       |                                      |
| C Bank details con                                                       | sent request                |                                      |                   |                     |                                |                                                                                |                                                                                                    |                                                                                   |                                                       |                                      |
| Details                                                                  |                             |                                      |                   |                     |                                |                                                                                |                                                                                                    |                                                                                   |                                                       |                                      |
| Client name                                                              |                             | Ahkke Mąbmniejbąłm                   |                   |                     |                                | Created                                                                        |                                                                                                    | 22 Sep 2024                                                                       |                                                       |                                      |
| Adviser                                                                  |                             | NEW/THC UWERQK                       |                   |                     |                                | Request sevit                                                                  |                                                                                                    | 22 Sep 2024                                                                       |                                                       |                                      |
| Reference                                                                |                             |                                      |                   |                     |                                | Response received                                                              |                                                                                                    | 22 Sep 2024                                                                       |                                                       |                                      |
| Status                                                                   |                             | Completed ●                          |                   |                     |                                | Completed                                                                      |                                                                                                    | 22 Sep 2024                                                                       |                                                       |                                      |
| Completed<br>22 Sep 2024<br>The sigital con<br>Processing<br>22 Sep 2024 | sent request has been appro | wd and the request has been compleme | L                 |                     |                                | 2209-224 The digital of<br>2209-224 The digital of<br>Via the North-mobile app | nnent request has been approv<br>nnent request has been sent by<br>or by dioking on the link in the e | ed.<br>Luniqi Nuuburooq to Ahkke Mighimnuy<br>mail, The consent is due by 06/10/2 | bolm «la emai to punee, juuree φerg.com.au. Τ<br>Ο24. | his is availing your action. You can |
| 22 Sep 2024                                                              |                             |                                      |                   |                     |                                |                                                                                |                                                                                                    |                                                                                   |                                                       |                                      |
| 22 Sep 2024                                                              |                             |                                      |                   |                     |                                |                                                                                |                                                                                                    |                                                                                   |                                                       |                                      |

#### Activity status - progress steps

| Initiated online                                                                                     | System initiated                                        | Initiated manually                                                                                  | Digital consent                                                                                                    |
|----------------------------------------------------------------------------------------------------|---------------------------------------------------------|----------------------------------------------------------------------------------------------------|----------------------------------------------------------------------------------------------------|
| Adviser/support staff or<br>client initiated the<br>activity in North Online                         | North system initiated the activity                     | NSC manually initiated the activity                                                                 | Digital consent request<br>activity was initiated by<br>an adviser/support staff                                                           |
| Step 4     Completed       Step 3     Processing       Step 2     Submitted       Step 1     Created | Step 3 Completed<br>Step 2 Processing<br>Step 1 Created | Step 4     Completed       Step 3     Processing       Step 2     Assigned       Step 1     Created | Step 5     Completed       Step 4     Processing       Step 3     Response received       Step 2     Request sent       Step 1     Created |

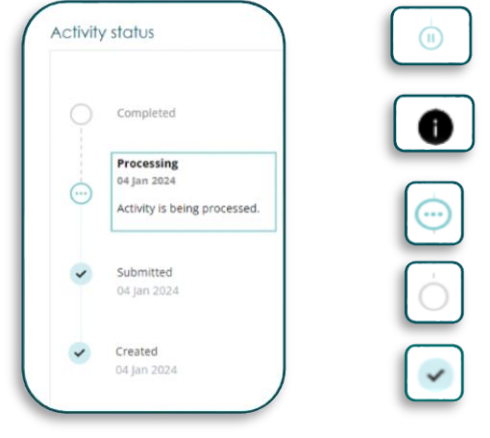

Step has paused and description box will display the 'diarised reason'.

Expired or cancelled.

Current 'active' step has commenced but not yet completed.

Upcoming step and has not yet been actioned.

Completed step.

## North

Quick Reference Guide - Activity Management

Advisers can hover over the progress bar and a hover box displays the highlevel status (e.g., not submitted, in progress, complete, expired and cancelled) and date information (when a case was created, submitted, completed, cancelled, or expired).

#### **Progress bar**

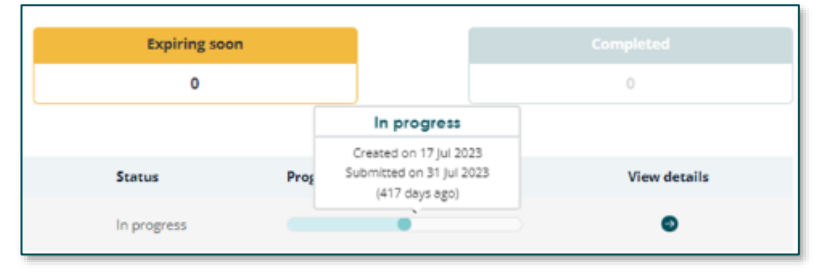

|   | Created                                                                          |
|---|----------------------------------------------------------------------------------|
|   | Submitted                                                                        |
|   | Processing                                                                       |
|   | Completed                                                                        |
| • | Expired / Cancelled                                                              |
| • | Assigned<br>(manually initiated cases only)                                      |
|   | Completed (Approved) / Completed (Declined)<br>for digital consent request cases |
|   | Expired / Cancelled<br>for digital consent request cases                         |

Status field will have the coloured dot to Model activity the right of the field to indicate one of the Activity management Upload management following statuses: Switch Transaction North Personal Superannuation In progress Details Completed **Client** name Ahbhuc Uqfvwht Tjfmvwby Cancelled Adviser KJ FJKYWFY KJ GJTQFQYWYQJK Creator KJ FJKYWFY KJ GJTQFQYWYQJK Expired Reference 149618547 Expiring soon Status In progress

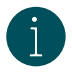

If the case is 'In progress' when the case is 'Expiring soon', then 'Expiring soon' will be displayed.